## Subscribing to a Google Calendar

- To access your calendar, login to your SCM Google e-mail account.
- In the upper right hand corner you will find a 3x3 square box, click on it to access Google Apps. You will find Google calendar there.

| ● O O MInbox - howardl@mishawa × |                                     |                                       |
|----------------------------------|-------------------------------------|---------------------------------------|
| ← → C 🔒 https://mail             | .google.com/mail/u/0/?pli=1#inbox   | @☆ =                                  |
| MISHAWAKA                        |                                     | • <b>Q</b> howardl@mishawaka.k12.in.u |
| Mail <del>-</del>                | 🗆 👻 🔀 More 🗸                        | 1-54 of 34 < > 🌣 -                    |
|                                  | Search<br>Mail<br>Calendar<br>Sites | Drive<br>Groups                       |

- Here you will find your personal calendar listed along with any other calendars that you have rights to.
- Find Other Calendars, hover over it and a drop box will appear on the right. Click on Browse Interesting Calendars.

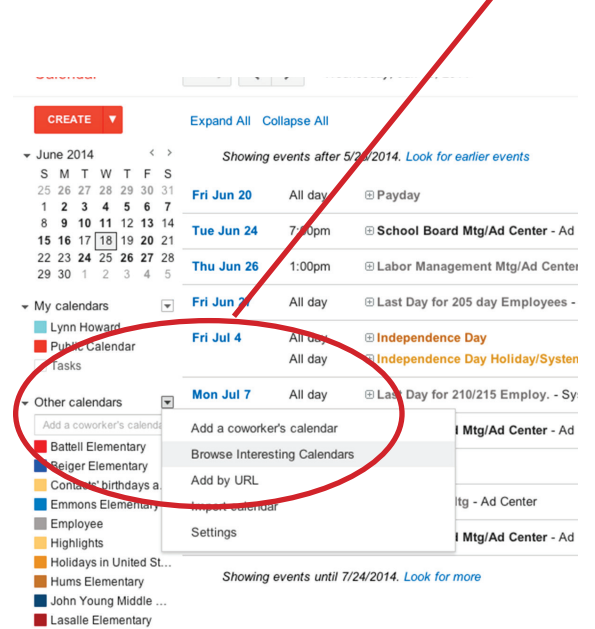

- Click on the **More** tab.
- Click on Resources for mishawaka.k12.in.us

• This will take you to a menu of calendars that you can select **subscribe/unsubscribe**. Once you subscribe to a calendar, it will appear in your Google Calendar window if you have the square to the left of it selected.

## There are so many calendars what is on each of them?

Each **Building Level Calendar** is just that, building events for public viewing, not staff items.

The **Employee Calendar** is for meetings, paydays, and other employee only items. You must be logged into your SCM Google e-mail to view these events. Pat Bellovich is the contact for this calendar.

The **Highlights Calendar** has events normally on the calendar that Darlene Cochran gives us that has the grading periods, ISTEP, holidays, etc.

**Office Support** only has a few dates that pertains only to the Office Support staff. Darlene is also the contact for this calendar.

The **Public Calendar** has events that are System Wide such as Teacher Appreciation Week and **events** that affect more than one school. Lynn Howard is the contact.

The **School Board Meeting Calendar** is just what it's name says. A listing of all of the Board meetings by Pat Bellovich.

If you have any questions, please contact Technology at 254-4512 or Lynn Howard at 254-4518.